## ビーキャス B-CAS カードの挿入

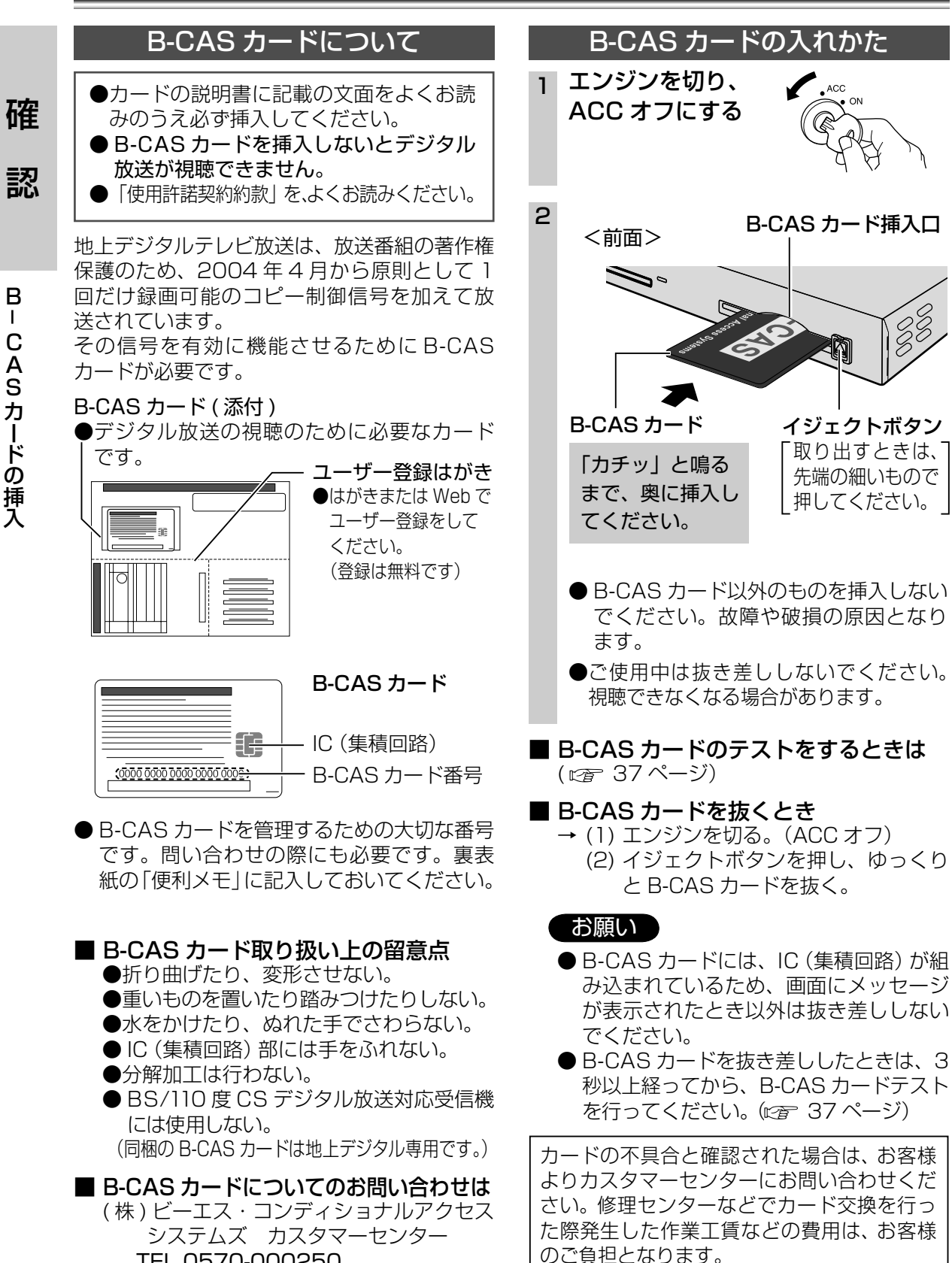

## メニュー画面の操作と項目

画面で確認しながら設定や放送メールなどの情報を見ることができます。

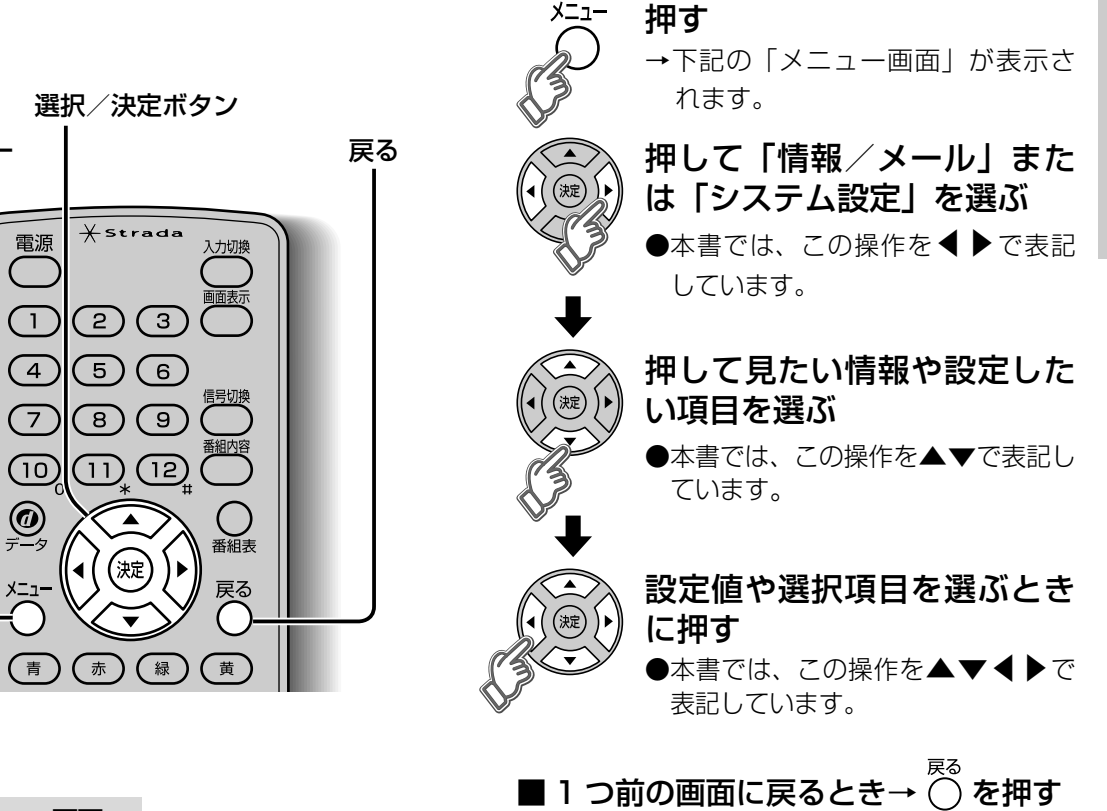

メニュー画面

Х=ı

メニュー

|        |            |   | _            |
|--------|------------|---|--------------|
|        | 情報/メール     |   |              |
| ×      | 放送局一覧      | - | - 現在         |
| ΨιΙ    | アンテナレベル    | - | - 受(         |
| $\leq$ | 放送メール      | - | - 放          |
|        | B – CASカード |   | <b>-</b> B-( |
| 2      | ID表示       | - | - 本          |

「情報/メール」メニュー

| 放送局一覧      | 現在登録されている地上デジタル放送の放送局を一覧で表示(にすう36ページ) |
|------------|---------------------------------------|
|            |                                       |
| アンテナレベル ー  | ─── 受信しているアンテナのレベルを表示 (☞ 36 ページ)      |
| 放送メール -    | 放送局からのお知らせメールを表示 (☞ 37 ページ)           |
| B-CASカード - | B-CAS カードの番号の表示とカードのテスト (🖙 37 ページ)    |
| ID表示 —     | ━━━━━ 本機に関する情報を表示 (☞ 37 ページ)          |

| システム設定                   | ■「システム設定」メニュー                        |
|--------------------------|--------------------------------------|
| 1 チャンネル設定 -              | ━━━━ 地上デジタル放送のチャンネルを設定(☞ 22、23 ページ)  |
| ■ 選局設定                   | 受信モード自動切換設定と、選局の対象となる放送サービスを設定       |
| 🌕 受信設定 🚽                 |                                      |
| 地域設定 -                   | ──                                   |
| ● 接続テレビ設定 -              | ━━ データ放送で地域情報を受信するための設定(☞ 32 ページ)    |
| <ol> <li>音声設定</li> </ol> | ┓ ━━━ 接続するテレビに合わせて設定(☞ 26 ~ 27 ページ)  |
| ● 個人情報消去 -               | ┓┗━━━ 音声レベルの設定(☞ 28、29 ページ)          |
|                          | └─── 本機に記録されているお客様の操作に関する個人情報(メールなど) |
|                          | をすべて削除し、設定を工場出荷状態に戻す(ビデ 35 ページ)      |
|                          |                                      |

確

認

TEL 0570-000250

В

С

Α

S

力

ードの挿入